#### **Sommaire**

| Pinnacle PCTV USB2 100e                                      | 2  |
|--------------------------------------------------------------|----|
| Pour avoir du son sur K!TV pour ce qui vient de la Freebox   | 2  |
| Pour avoir du son sur K!TV pour ce qui vient de l'antenne    | 6  |
| Récapitulatif des réglages:                                  | 6  |
| Basculer entre Pinnacle MediaCenter et K!TV:                 | 10 |
| K!TV                                                         | 11 |
| Cartes TV compatibles avec K!TV                              | 11 |
| Quelques liens en vrac :                                     | 11 |
| Faire fonctionner le son avec K!TV et une pinnacle PCTV USB2 | 11 |
| Procédure complète et bons réglages:                         | 14 |
| Autres conseils pour l'enregistrement:                       | 20 |
| Recompression des vidéos                                     | 21 |
| L                                                            |    |

# Pinnacle PCTV USB2 100e

## Pour avoir du son sur K!TV pour ce qui vient de la Freebox

Trajet de la vidéo: Freebox, câble péritel vers RCA jaune, entrée PCTV, câble USB vers PC Trajet du son: Freebox, câble péritel vers RCA rouge et blanc, mixés par un connecteur dans un jack 3.5mm stéréo, entrée micro du portable DELL Latitude D810

Panneau de configuration / Sons et périphériques audio :

| opriétés o | le Sons et périphériques audio            | <u>? ×</u>         |
|------------|-------------------------------------------|--------------------|
| Volume     | Sons Audio Voix M                         | Matériel           |
| Lecture    | audio                                     |                    |
| Ø.         | Unité par <u>d</u> éfaut :                |                    |
| 9          | Sigma Tel C-Major Audio                   |                    |
|            | Volume Paramètre                          | s ava <u>n</u> cés |
| Enregist   | rement audio                              |                    |
| Z          | Unité par dé <u>f</u> aut :               |                    |
| 18         | Sigma Tel C-Major Audio                   | •                  |
|            | Volume                                    | ncé                |
| Lecture    | MIDI                                      |                    |
|            | Uni <u>t</u> é par défaut :               |                    |
| <u> </u>   | Synthé. SW table de sons GS Mic           | <b>·</b>           |
|            | Volume A prop                             | os de              |
|            | r uniquement les périphériques par défaut |                    |
|            |                                           |                    |
|            |                                           |                    |
|            | OK Annuler                                | Appliquer          |

Si l'effet de la modification n'apparaît pas, mettre à jour par K!TV / Réglages / Réglages Audio (il suffit juste d'aller dans le menu, et de revenir par OK):

| K!TV - R | églages Audio                                                                              |                         | ×         |
|----------|--------------------------------------------------------------------------------------------|-------------------------|-----------|
| Mixer    | Capture                                                                                    |                         |           |
| Pa       | ramètres de capture audio                                                                  | 12 6<br><br>0 3840 1920 | 6<br>3840 |
|          | <ul> <li>Acquisition audio en Stéréo</li> <li>Dupliquer l'audio sur la sortie W</li> </ul> | /ave                    |           |
|          | rrequence<br>Priorité du traitement Audio                                                  | Normale                 |           |
|          | ОК                                                                                         | Aide                    | Annuler   |

Normalement, ce qui précède semble suffisant. Sinon, j'ai également fait quelques copies des écrans obtenus par

| Propriétés de Sons et périphériques audio        |
|--------------------------------------------------|
| Volume Sons Audio Voix Matériel                  |
| Lecture audio                                    |
| Onité par <u>d</u> éfaut :                       |
| Sigma Tel C-Major Audio                          |
| Volume Paramètres avancés                        |
| Enregistrement audio                             |
| Unité par dé <u>f</u> aut :                      |
| Sigma Tel C-Major Audio                          |
| Volume A <u>v</u> ancé                           |
| Lecture MIDI                                     |
| ₽ Uni <u>t</u> é par défaut :                    |
| Synthé. SW table de sons GS Mic                  |
| Volume À propos de                               |
| Utiliser uniquement les périphériques par défaut |
|                                                  |
|                                                  |
| OK Annuler Appliquer                             |

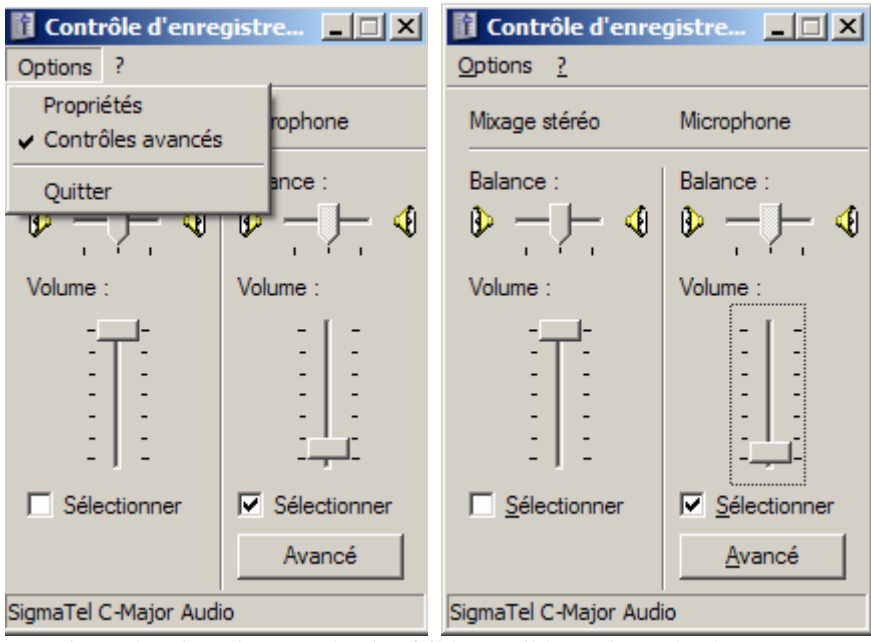

Le volume du microphone est le plus faible possible, mais pas à zéro. Sinon, le son sature

Tandis que si on choisit Options > Propriétés on obtient:

| Propriétés                          |                               | <u>? ×</u> |
|-------------------------------------|-------------------------------|------------|
| <u>P</u> ériphérique<br>mélangeur : | Sigma Tel C-Major Audio       |            |
| Ajuster le vo                       | blume pour                    |            |
| O Lecture                           |                               |            |
| • Enregist                          | rement                        |            |
| C <u>A</u> utre                     | <u></u>                       | <b>*</b>   |
| Afficher les co                     | ontrôles de volume suivants : |            |
| Mixage<br>Microph                   | stéréo<br>one                 |            |
|                                     | ОК                            | Annuler    |

| Propriétés                                |           | ? ×     |                       |
|-------------------------------------------|-----------|---------|-----------------------|
| Périphérique PCTV USB2 282<br>mélangeur : | 1 Audio   | •       |                       |
| Ajuster le volume pour                    |           |         |                       |
| <u>Lecture</u> <u>Enregistrement</u>      |           |         |                       |
| C Autre                                   |           | 7       | Options ?             |
| Afficher les contrôles de volume s        | uivants : |         | Capturer<br>Balance : |
| Capturer                                  |           |         | ✐───◀                 |
|                                           |           |         | Volume :<br>l-        |
|                                           |           |         |                       |
| •                                         |           | Þ       | :]:                   |
|                                           | ОК        | Annuler | PCTV USB2 2821 Audio  |

| oprietes d | le Sons et peripheriques audio          | Ŷ    |
|------------|-----------------------------------------|------|
| Volume     | Sons Audio Voix Matériel                |      |
| - Lecture  | audio                                   |      |
|            | Unité par <u>d</u> éfaut :              |      |
| <b>U</b>   | Sigma Tel C-Major Audio                 | -    |
|            | Volume Paramètres avancés               |      |
| Enregist   | rement audio                            |      |
|            | Unité par dé <u>f</u> aut :             |      |
| 18         | Sigma Tel C-Major Audio                 | -    |
|            | Volume Avancé                           |      |
|            |                                         |      |
| <b>F</b>   | Uni <u>t</u> é par défaut :             |      |
| <u> </u>   | Synthé. SW table de sons GS Mic         | •    |
|            | Volume À propos de                      |      |
|            | uniquement les périphériques par défaut |      |
| , other    |                                         |      |
|            |                                         |      |
|            | OK Annuler <u>A</u> ppli                | quer |

# Pour avoir du son sur K!TV pour ce qui vient de l'antenne

Chercher dans Google "k!tv pctv usb2 2821 audio"

Lire

http://www.infos-du-net.com/forum/56104-6-tuner-pctv-usb2:

chandler

tuner tv PCTV USB2 Tuner tv PCTV USB2

j'ai acheté une pinnacle pctv usb 2, et lorsque je la lance avec K!TV 2.0 je n'arrive pas avoir le son alors que je l'ai avec le logiciel de pinnacle.

qq'un peut-il m'aider?

Chouchenn

J'ai eu ce problème de son et l'astuce est de définir comme périphérique d'enregistrement le boitier PCTV USB2 dans la configuration XP: propriétés de sons: Onglet Audio/Enregistrement audio/unité par défaut/PCTV USB2 2821 Audio. D'autre part j'ai installé le Plugin ZoomOut et décoché l'option Mixer controlé par K!TV dans la configuration audio de K!TV

Attention: pas besoin de rebooter quand on change le réglage, mais il a fallu environ 1 minute entre le changement et le moment où ça s'est mis à fonctionner.

## Récapitulatif des réglages:

Panneau de configuration / Sons et périphériques audio :

| Propriétés  | de Sons et périphériques audio             |
|-------------|--------------------------------------------|
| Volume      | Sons Audio Voix Matériel                   |
| Lecture     | e audio                                    |
| Ø.          | Unité par <u>d</u> éfaut :                 |
| 9           | Sigma Tel C-Major Audio 💌                  |
|             | Volume Paramètres avancés                  |
| Enregis     | strement audio                             |
|             | Unité par dé <u>f</u> aut :                |
| 18          | PCTV USB2 2821 Audio                       |
|             | Volume Avancé                              |
| Lecture     | e MIDI                                     |
| <b>₽</b> ₽  | Uni <u>t</u> é par défaut :                |
| <u>in a</u> | Synthé. SW table de sons GS Mic            |
|             | Volume À propos de                         |
| Utilise     | er uniquement les périphériques par défaut |
|             |                                            |
|             |                                            |
|             | OK Annuler Appliquer                       |

Si l'effet de la modification n'apparaît pas, mettre à jour par K!TV / Réglages / Réglages Audio (il suffit juste d'aller dans le menu, et de revenir par OK).

K!TV : exemple pour la 5 sur entrée antenne :

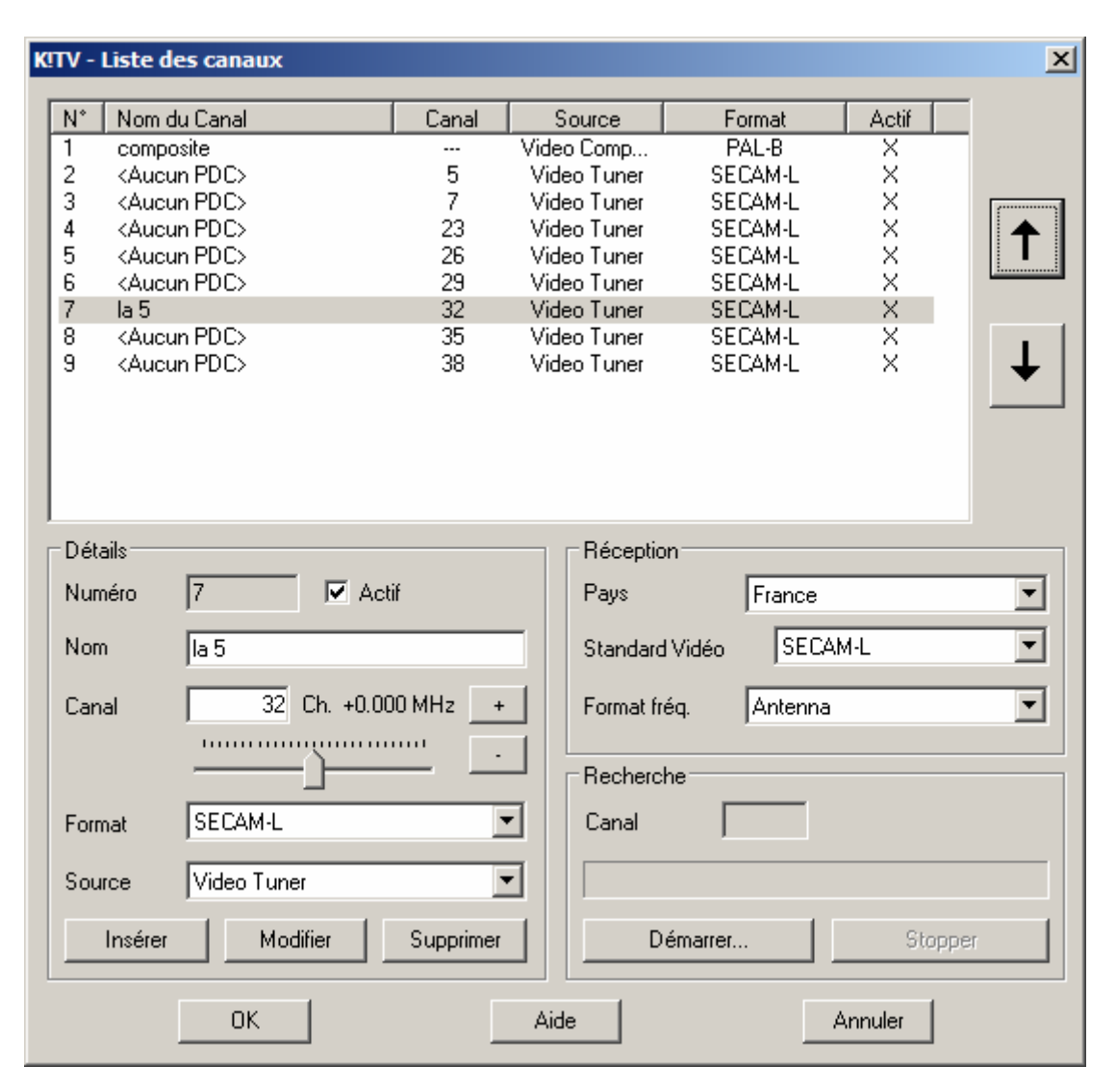

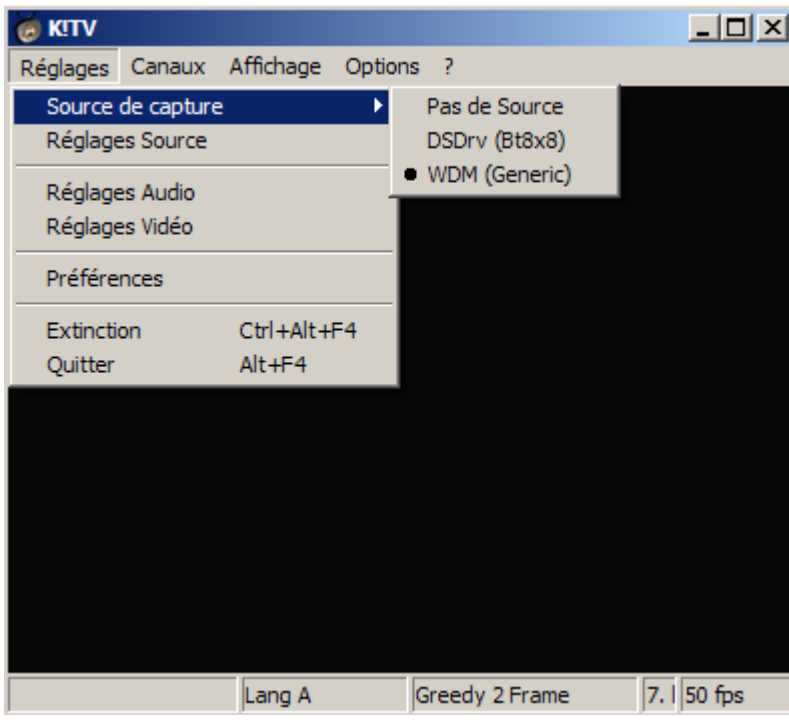

K!TV / Réglages / Réglages Source:

| KITV - Configuration                                                                                                    |                           | × |
|----------------------------------------------------------------------------------------------------|---------------------------|---|
| Source Audio                                                                                                    |                           |   |
| Capture WDM                                                                                                    |                           |   |
| Source WDM                                                                                                    | PCTV USB2 2821 Capture    |   |
| Source Audio                                                                                                    | Externe                   |   |
| Source Vidéo                                                                                                    | Video Tuner               |   |
| Format Vidéo                                                                                                    | YUY2                      |   |
|                                                                                                    |                           |   |
|                                                                                                    |                           |   |
|                                                                                                    |                           |   |
|                                                                                                    |                           |   |
|                                                                                                    |                           |   |
| ОК                                                                                                    | Aide Annuler              |   |
|                                                                                                    |                           |   |
|                                                                                                    |                           |   |
| K!TV - Configuration                                                                                                    |                           | × |
| K!TV - Configuration<br>Source Audio                                                                                    |                           | × |
| KITV - Configuration<br>Source Audio<br>Réglages Audio                                                                  |                           | × |
| KITV - Configuration<br>Source Audio<br>Réglages Audio                                                                  |                           | × |
| KITV - Configuration<br>Source Audio<br>Réglages Audio                                                                  |                           | × |
| KUTV - Configuration<br>Source Audio<br>Réglages Audio<br>© <u>M</u> ono<br>© <u>S</u> téréd                            |                           | × |
| KTV - Configuration<br>Source Audio<br>Réglages Audio<br>© <u>M</u> ono<br>© <u>S</u> téréo<br>© Lang                   |                           | × |
| KTV - Configuration<br>Source Audio<br>Réglages Audio<br>© <u>M</u> ono<br>© <u>S</u> téréo<br>© Lang J<br>© Lang J     | о<br><u>А</u><br><u>В</u> | X |
| KTV - Configuration<br>Source Audio<br>Réglages Audio<br>© <u>M</u> ono<br>C © <u>S</u> téréo<br>© Lang J<br>C © Lang J |                           | × |
| KTV - Configuration<br>Source Audio<br>Réglages Audio<br>© <u>M</u> ono<br>C <u>S</u> téréc<br>© Lang<br>C C Lang       |                           | × |
| KTV - Configuration<br>Source Audio<br>Réglages Audio<br>© <u>M</u> ono<br>C © <u>S</u> téréo<br>© Lang<br>C © Lang     |                           | × |
| KTV - Configuration<br>Source Audio<br>Réglages Audio<br>C <u>Mono</u><br>C <u>Stéréc</u><br>C Lang<br>C C Lang         |                           | × |

K!TV / Réglages / Réglages Audio:

| Mixer       Capture         Image: Paramètres Globaux de la source         Paramètres Spécifiques au canal en cours         Carte son       SigmaTel C-Major Audio         Source son       Image: Source son         Source son       Image: Source son         Image: Source son       Image: Source son         Image: Source son       Ima                                                                                                    |                                  |                            |            | x |
|----------------------------------------------------------------------------------------------------|----------------------------------|----------------------------|------------|---|
| ✓ Mixer contrôlé par KITV         ● Paramètres ©lobaux de la source         ● Paramètres ©pécifiques au canal en cours         Carte son       SigmaTel C-Major Audio         Source son <ul> <li>Réglage des Volumes</li> <li>Sortie</li> <li>Enregistrement</li> <li>100%</li> <li>Diagnostic</li> </ul> Muet <ul> <li>100%</li> <li>Diagnostic</li> <li>Muet</li> </ul> OK       Aide       Annuler    KTV - Réglages Audio    Mixer Capture          Paramètres de capture audio <ul> <li>Réglage des tampons</li> <li>1920</li> <li>1920</li> <li>3840</li> </ul>                                                                                                    | Mixer Capture                    |                            |            |   |
| • Paramètres <u>G</u> lobaux de la source             • Paramètres <u>S</u> pécifiques au canal en cours             Catte son          Source son             Béglage des Volumes          Sottie         Enregistrement             100z             100z             Muet             OK             Mixer         Capture            Paramètres de capture audio             Réglage des tampons             12             12             12             1320                                                                                                    | Mixer contrôlé par K!TV          |                            |            |   |
|                                                                                                    | Paramètres <u>G</u> lobaux de la | source                     |            |   |
| Carte son       SigmaTel C-Major Audio         Source son <ul> <li>Réglage des Volumes</li> <li>Enregistrement</li> <li>100%</li> <li>100%</li> <li>Diagnostic</li> <li>Muet</li> </ul> OK       Aide       Annuler         KTV - Réglages Audio <ul> <li>Mixer</li> <li>Capture</li> <li>Paramètres de capture audio</li> <li>Réglage des tampons</li> <li>12</li> <li>12</li> <li>12</li> <li>1320</li> <li>1320</li> <li>3840</li> <li>1320</li> </ul>                                                                                                    | C Paramètres Spécifiques au      | u canal en cours           |            |   |
| Carte son       Source son         Source son       Image: Source son         Image: Source son       Image: Source son         Image: Source son       Image: Source son         <                                                                                                    |                                  | Cierra Tal C Maias Audia   |            | 1 |
| Source son       Image: Source son       Image: Source son         Sotie       Enregistrement         Image: Image:                                                                                                    | Carte son                        | j Sigma i el C-Major Audio |            |   |
| Héglage des Volumes   Sortie   Enregistrement   100%   100%   Diagnostic     Muet     OK     Aide     Annuler     KTV - Réglages Audio     Mixer     Capture     Paramètres de capture audio     Réglage des tampons     12   12   12   12   12   12   12   12   12   12   12   12   12   12   12   12   12   12   12   12   1320   1320                                                                                                    | Source son                       |                            | <u> </u>   |   |
| Image: Construction     Image: Construction                                                                                                    | Sortie                           |                            |            |   |
| Image: Display to the second second seco | - [ -                            | - [ -                      |            |   |
| Image: transformed state     Image: transformed state     Image: transformed                                                                                                    |                                  |                            |            |   |
| Image: Second second second                     | 100%                             |                            | Diagnostic |   |
| Muet     OK     Aide     Aide     Annuler     KUTV - Réglages Audio     Mixer     Capture     Paramètres de capture audio     Réglage des tampons     12   12   12   12   12   12   12   12   1320   1320     3840     1920     3840                                                                                                    |                                  | 100%                       |            |   |
| Muet     OK     Aide     Aide     Aide     Annuler     KITV - Réglages Audio     Mixer     Capture     Paramètres de capture audio     Réglage des tampons     12   12   12   12   12   12   1320   1920     1920     1920     1920     1920     1920     1920     1920     1920     1920     1920     1920     1920     1920     1920     1920     1920     1920     1920     1920     1920     1920     1920     1920     1920     1920     1920     1920     1920     1920     1920     1920     1920     1920     1920     1920     1920     1920     1920     1920 </td <td></td> <td>: :</td> <td></td> <td></td>                                                                                                    |                                  | : :                        |            |   |
| OK Aide Annuler     KTTV - Réglages Audio     Mixer Capture     Paramètres de capture audio     Réglage des tampons     12   12   12   12   12   12   12   12   12   12   12   12   12   12   12   12   12   12   12   12   12   12   12   12   12   12   12   12   12   12   12   12   1920   1920   1920                                                                                                    | <u> </u>                         |                            |            |   |
| OK Aide Annuler     KTV - Réglages Audio     Mixer Capture     Paramètres de capture audio     Réglage des tampons     12   12   12   12   12   12   12   12   12   12   12   12   12   12   12   12   12   12   12   12   12   12   12   12   12   12   12   12   12   12   12   12   12   1320   3840                                                                                                    |                                  |                            |            |   |
| OK Aide Annuler     KTV - Réglages Audio     Mixer Capture     Paramètres de capture audio     Réglage des tampons     12   12   12   12   12   12   12   12   12   12   12   12   12   12   12   12   12   12   12   12   12   1920   3840   1920                                                                                                    |                                  |                            |            |   |
| KTV - Réglages Audio       X         Mixer       Capture         Paramètres de capture audio       Réglage des tampons         12       12       12         1920       3840       1920                                                                                                    | OK                               | Aide                       | Annuler    |   |
| KTV - Réglages Audio       X         Mixer       Capture         Paramètres de capture audio       Réglage des tampons         12       12       12       6       6         1920       1920       3840       1920       3840                                                                                                    |                                  |                            |            |   |
| Mixer Capture<br>Paramètres de capture audio<br>Réglage des tampons<br>12<br>12<br>12<br>12<br>12<br>12<br>12<br>12<br>12<br>12                                                                                                    | K!TV - Réglages Audio            |                            |            | x |
| Paramètres de capture audio       Réglage des tampons       12     12       12     12       1920     3840                                                                                                    | Mixer Capture                    |                            |            |   |
| Réglage des tampons     12     12     12     6     6       1920     1920     3840     1920     3840                                                                                                    | Paramètres de canture audio      |                            |            | , |
| 12     12     12     6     6       1920     3840     1920     3840                                                                                                    | r Réglage des tampons            |                            |            |   |
|                                                                                                    | 12                               | 12 12 6                    |            |   |
| 1920 1920 3840 1920 3840                                                                                                    |                                  |                            |            |   |
|                                                                                                    | 1920                             |                            |            |   |
|                                                                                                    |                                  |                            |            |   |
| Acquisition audio en Stéréo                                                                                                    | Acquisition audio en Stére       | én                         |            |   |
|                                                                                                    |                                  |                            |            |   |
| I                                                                                                    | I Dupliquer l'audio sur la so    | rtie Wave                  |            |   |
|                                                                                                    |                                  |                            |            |   |
| Fréquence 48000                                                                                                    | Fréquence                        | 48000                      | <b>•</b>   |   |
| Priorité du traitement Audio Normale                                                                                                    |                                  |                            | <b></b>    |   |
|                                                                                                    | Priorité du traitement Audio     | Normale                    |            |   |
|                                                                                                    | Priorité du traitement Audio     | Normale                    |            |   |
|                                                                                                    | Priorité du traitement Audio     | Normale                    |            |   |

Aide

Annuler

ΟK

# Basculer entre Pinnacle MediaCenter et K!TV:

#### Signal d'antenne (chaines hertziennes):

On peut utiliser Pinnacle MediaCenter ou K!TV Dans les deux cas, le son entre dans le PC par l'USB.

Pinnacle MediaCenter donne des enregistrements plus simples. Le son est bon, mais l'image MPEG est assez compressée. Si on la recompresse avec DivX Converter, la taille réduit énormément, mais le son se décale par rapport à l'image.

K!TV est plus agréable pour les changements de chaînes et le redimensionnement des fenêtres. Avec les derniers réglages, on peut enregistrer facilement sans sautes de son. Une recompression avec DivX Converter donne un résultat excellent.

#### Signal Freebox:

Utiliser K!TV. Le son entre dans le PC par l'entrée microphone.

Pinnacle MediaCenter: la vidéo issue de la Freebox est en noir et blanc

# K!TV

# Cartes TV compatibles avec K!TV

http://usuarios.lycos.es/forumdev/viewtopic.php?t=2810&start=0&postdays=0&postorder=asc&highlight=

## Quelques liens en vrac :

http://www.kastortv.org/ pour commencer

http://cricrac.free.fr/ http://cricrac.free.fr/aideplugin/introduction.htm Page de téléchargement des plugins dédiés à K!TV XP et XawDecode

On y trouve:

aideplugin.chm

Pack\_plugins\_K!TV\_2.3.0.1\_20050309.zip Pack de plug-ins: Cricrack, KiwiCricri, Meuhmeuh, Arcadia, Albtor707, Albator, Kazertix02, Kazertix03, Kazertix04, Chorus, Chorus-wilma, Compressor

#### Pour mettre à jour vers la version 2.4

http://beta.kastortv.org/ et mettre à jour les plug-ins sur http://members.lycos.co.uk/forumgagai/register.php / FAQ et topics utiles / Où trouver la dernière version des plugins?? http://members.lycos.co.uk/forumgagai/viewtopic.php?id=16

http://usuarios.lycos.es/forumdev/ Forum de Développement TV, Son et Vidéo Forum traitant particulièrement de la TV, du traitement Son et Vidéo sur Ordinateur

## Faire fonctionner le son avec K!TV et une pinnacle PCTV USB2

http://membres.lycos.fr/forumgg2/viewtopic.php?t=1004

Astuce n°1 1) Laisser K!TV gérer le mixer (ne pas l'activer)

2) Installer et activer ZoomOut

 Dans le panneau de config /son et multimédia, mettre la PCTV USB2 en périphérique audio d'enregistrement par défaut à la place de la carte son

| Propriétés                                       | de Sons            | et périphériqu     | es audio        | ? ×              |
|--------------------------------------------------|--------------------|--------------------|-----------------|------------------|
| Volume                                           | Son                | s Audio            | Voix N          | latériel         |
| - Lecture                                        | audio              |                    |                 |                  |
| Ø.                                               | Unité par          | défaut :           |                 |                  |
|                                                  | SigmaTe            | el C-Major Audio   |                 | •                |
|                                                  |                    | V <u>o</u> lume    | Paramètres      | ava <u>n</u> cés |
| - Enregis                                        | trement au         | udio               |                 |                  |
| 2                                                | Unité par          | dé <u>f</u> aut :  |                 |                  |
| 18                                               | PCTV U             | SB2 2821 Audio     |                 |                  |
|                                                  |                    | Vo <u>l</u> ume    | A <u>v</u> ar   | ncé              |
| Lecture                                          | MIDI               |                    |                 |                  |
| ₽ <b>₽</b>                                       | Uni <u>t</u> é par | défaut :           |                 |                  |
| <u>in an an an an an an an an an an an an an</u> | Synthé.            | SW table de son:   | s GS Mic        | •                |
|                                                  |                    | Vol <u>u</u> me    | A <u>p</u> rope | os de            |
| Utilise                                          | r uniquem          | ent les périphéria | ues par défaut  |                  |
|                                                  |                    |                    |                 |                  |
|                                                  |                    |                    |                 |                  |
|                                                  |                    | ОК                 | Annuler         | Appliquer        |
|                                                  |                    |                    |                 |                  |

| K!TV - Réglages Audio                                                                                                    | × |
|----------------------------------------------------------------------------------------------------|---|
| Mixer Capture                                                                                                    |   |
| Paramètres de capture audio         Réglage des tampons         12       12       12       6       6         1920       1920       3840       1920       3840 |   |
| Image: Dupliquer l'audio sur la sortie Wave       Fréquence       Priorité du traitement Audio         Normale                                                |   |
| OK Aide Annuler                                                                                                    |   |

Important: cocher "dupliquer l'audio sur la sortie wave" (et lors d'un changement de configuration, réactiver la nouvelle config par Réglages > Réglages Audio)

Astuce n°2 1) Activer le mixer K!TV

2) Sélectionner la PCTV USB2 comme périphérique audio à la place de la carte son

3) Installer et activer ZoomOut

## Procédure complète et bons réglages:

#### **Conseils issus de la réinstallation du 7/1/06, complétés ultérieurement au fur et à mesure des améliorations** Installer KTV2.3.0.1.zip

Installer la mise à jour vers la version K!TV 2.4 Beta2 (à partir de http://beta.kastortv.org/download/K!TV2.4Beta2-13062005.zip, en copiant les fichiers les plus récents à la place des autres).

Faire la recherche des chaines, et les nommer correctement

Pour avoir le son, voir plus haut Faire fonctionner le son avec K!TV et une pinnacle PCTV USB2

Lire aideplugin.chm (à récupérer sur http://cricrac.free.fr/ )

Récupérer Pack\_plugins\_K!TV\_2.4\_b2\_20050710.zip (voir plus haut "Pour mettre à jour vers la version 2.4") et copier son contenu dans c:\Program Files\K!TV\Plugins\

Dans K!TV > Options > Configurer les plugins, ajouter le plugin ZoomOut (Nota: Chorus et Arcadia ne sont pas nécessaires):

X

#### KITV - Configuration des plugins

| Plugins<br>Inactifs                                                                                                    |                                                    |                   |            | Actifs                                                                       | s               |                 |        |
|----------------------------------------------------------------------------------------------------|----------------------------------------------------|-------------------|------------|------------------------------------------------------------------------------|-----------------|-----------------|--------|
| Plugins<br>Compressor 0.74 (cricri)<br>CriCrack 0.854 (Cricri)<br>KAzertix02 b rev 0A (Az<br>KAzertix03e rev 0A (Az<br>KAzertix04e rev 08 (Az<br>KiwiCricri 1.24 (cricri)<br>MeuhMeuhPlug 1.47 (F<br>Mozaic v2.3<br>SnapsHot 2.3 (Speeder)<br>Soustitre 2.3 (Speeder) | Vidéo<br>X<br>X<br>X<br>X<br>X<br>X<br>X<br>X<br>X | Audio A<br>X<br>X | <b>← →</b> | Plugins<br>Chorus 2.31 (grincheux)<br>Arcadia 1.51 (Arcadia)<br>ZoomOut v2.3 | Vidéo<br>X<br>X | Audio<br>X<br>X | ↑<br>↓ |
| Informations Plugin<br>ZoomOut est un plugin pour K!TV permettant la capture de la<br>vidéo et du son.                                                                                                    |                                                    |                   |            |                                                                              |                 |                 |        |

Pour le réglage de ZoomOut:

Réglages vidéo:

Désinstaller tous les DivX présents, et installer le dernier DivX du moment (en 8/06, on en est au codec DivX version 6.2.5) Excellents paramètres pour ZoomOut et DivX (testé avec versions 6.1 à 6.25):

High Definition - 1 passe - 3000 kbit/s

Le plus rapide

Désentrelacer la source

| Préférences                       |                                                   |  |  |  |  |
|-----------------------------------|---------------------------------------------------|--|--|--|--|
| Fichier Vidéo Audio Avancé        | TimeShift                                         |  |  |  |  |
| Vidéo<br>Résolution de la capture | 720 x 576 💌                                       |  |  |  |  |
| Hauteur bande noire               | 0                                                 |  |  |  |  |
| Maintient le format de l'image    |                                                   |  |  |  |  |
| Résolution de la capture          | 720*576                                           |  |  |  |  |
| Résolution de l'enregistrement    | 720*576                                           |  |  |  |  |
| Création des profiles             | Profile par défaut<br>DivX 6.2.5 High Def 3000 le |  |  |  |  |
| Choix profil vidéo                | CODEC par défaut<br>DivX®                         |  |  |  |  |
| Preview                           |                                                   |  |  |  |  |
| Type de preview                   | Affichage normal                                  |  |  |  |  |
| Nombre d'images à afficher        | 25                                                |  |  |  |  |
|                                   |                                                   |  |  |  |  |
|                                   | OK Annuler                                        |  |  |  |  |

| Propriétés du codec DivX®                                                                                                    |  |  |  |  |
|----------------------------------------------------------------------------------------------------|--|--|--|--|
|                                                                                                    |  |  |  |  |
|                                                                                                    |  |  |  |  |
| Cliquez ici pour répondre à notre sondage au suiet du DivX Codec                                                                                                    |  |  |  |  |
|                                                                                                    |  |  |  |  |
| Profil de certification                                                                                                    |  |  |  |  |
| High Definition Profile                                                                                                    |  |  |  |  |
| qui peuvent lire les contenus DivX® haute définition.                                                                                                    |  |  |  |  |
| Encodage prédéfini<br>Utiliser les préréglages pour configurer l'encodeur 3                                                                                                    |  |  |  |  |
| SPEED                                                                                                    |  |  |  |  |
|                                                                                                    |  |  |  |  |
| Contrôle du taux                                                                                                    |  |  |  |  |
| I-Passe 3000 kbps                                                                                                    |  |  |  |  |
| Dans ce mode, le débit binaire est le plus important facteur de qualité.<br>De débits binaires plus élevés tendent vers une meilleure qualité, mais<br>des fichiers plus grands. |  |  |  |  |
| Avancé Restaurer les paramètres par défaut OK Annuler                                                                                                    |  |  |  |  |

| Propriétés du codec DivX®                                                                                                    |
|----------------------------------------------------------------------------------------------------|
|                                                                                                    |
|                                                                                                    |
| Regardez de la vidéo sur votre TV en utilisant les appareils Certifié DivX                                                                                                    |
| Principal Codec Vidéo                                                                                                    |
| Performance du codec<br>Mode d'encodage<br>Le plus rapide<br>COMPRESSION<br>Encodage tres rapide concu pour une acquisition directe de haute<br>definition ou pour les ordinateurs plus lents. Plus de debit binaire sont<br>necessaires pour obtenir une qualite complete.<br>Amélioration multithreading |
| Controle d'images                                                                                                    |
| Codage Bidrectionel Adaptatif multiple consécutif                                                                                                    |
| Intervalle d'images clés 300 images                                                                                                    |
| Seuil d'images clés 50% blocs non trouves                                                                                                    |
| Estimation de mouvement                                                                                                    |
| Avancé Restaurer les paramètres par défaut OK Annuler                                                                                                    |

| Propriétés du codec DivX®                                                                                                    | X                                                                                               |
|----------------------------------------------------------------------------------------------------|-------------------------------------------------------------------------------------------------|
| <b>DIVX® PR0</b> v.6.2                                                                                                    | 6                                                                                               |
| Découvrez le futur de la technologie DivX                                                                                                    | dés aujourd'hui - www.divxlabs.com                                                              |
| Principal Codec Vidéo                                                                                                    |                                                                                                 |
| Résolution vidéo         Conserver la résolution         Format source         Adapter à la largeur         Adapter à la largeur         pixels         Taille personnalisée         X         Filtre de redimensionnement:         Bilinéaire (très doux) | rogner haut<br>0 •<br>rogner gauche rogner droite<br>0 • Réinitialiser 0 •<br>0 •<br>rogner bas |
| Traitement de l'image                                                                                                    | Quantification                                                                                  |
|                                                                                                    | H.263                                                                                           |
| Entrelacement                                                                                                    | Améliorations                                                                                   |
| Désentrelacer la source 💌                                                                                                    | Inactif                                                                                         |
| 🗖 Champ du haut d'abord                                                                                                    | Amélioration de la texture                                                                      |
|                                                                                                    |                                                                                                 |
| Avancé Restaurer les paramètres par défa                                                                                                    | out OK Annuler                                                                                  |

Réglages audio: Ne pas cocher la compression audio dans Options / Zoomout / Préférences / Audio : (si on la coche, cela provoque des sautes de son)

|                | érences                                                                                                    |                                                                           | ? ×        |
|----------------|----------------------------------------------------------------------------------------------------|---------------------------------------------------------------------------|------------|
| Fic            | chier Vidéo Audio Avancé                                                                                                    | TimeShift                                                                 |            |
|                | Audio                                                                                                    | /                                                                         | 1          |
|                | 🔽 Capturer l'audio                                                                                                    |                                                                           |            |
|                | 🔽 Capturer en Stéréo                                                                                                    |                                                                           |            |
|                | 🔽 Compresser l'audio                                                                                                    |                                                                           |            |
|                | Choix compresseur addio                                                                                                    | РСМ                                                                       |            |
|                | <b>\</b>                                                                                                    | /                                                                         |            |
|                | - Capture audio                                                                                                    | X                                                                         | 1          |
|                | Nombre de Burrers                                                                                                    |                                                                           |            |
|                | Taille des Buffers                                                                                                    | 3840                                                                      |            |
|                | Fréquence                                                                                                    | 48000                                                                     |            |
|                |                                                                                                    |                                                                           |            |
|                |                                                                                                    | $\sim$                                                                    |            |
|                |                                                                                                    | $\sim$                                                                    |            |
| _              |                                                                                                    | OK Annule                                                                 | er         |
| Choi           | sir les options suivantes, avec                                                                                                    | au choix                                                                  |            |
| Capti<br>Ne pa | urer en stéréo → PCN<br>as capturer en stéréo → PCN                                                                                                    | 48000Hz stereo 1536Kbps<br>4 48000Hz stereo 768Kbps                       |            |
|                | •                                                                                                    | 148000112 stereo 708Kups                                                  |            |
| Préf           | érences                                                                                                    |                                                                           | <u>? ×</u> |
| Préf           | érences<br>chier Vidéo Audio Avancé                                                                                                    | TimeShift                                                                 | <u>* *</u> |
| Préf<br>Fic    | érences<br>chier Vidéo Audio Avancé<br>Audio                                                                                                    | TimeShift                                                                 | ?×         |
| Préf<br>Fic    | érences<br>chier Vidéo Audio Avancé<br>Audio<br>I Capturer l'audio                                                                                                    | TimeShift                                                                 | ?×         |
| Préf<br>Fic    | érences<br>chier Vidéo Audio Avancé<br>Audio<br>✓ Capturer l'audio<br>✓ Capturer en Stéréo                                                                                                    | TimeShift                                                                 | ?×         |
| Fic            | érences<br>chier Vidéo Audio Avancé<br>Audio<br>✓ Capturer l'audio<br>✓ Capturer en Stéréo<br>✓ Compresser l'audio                                                                            | TimeShift                                                                 | ?×         |
| Fic            | érences<br>chier Vidéo Audio Avancé<br>Audio<br>✓ Capturer l'audio<br>✓ Capturer en Stéréo<br>✓ Compresser l'audio<br>Choix compresseur audio                                                 | TimeShift       Pas de compression                                        | ? ×        |
| Fic            | érences<br>chier Vidéo Audio Avancé<br>Audio<br>✓ Capturer l'audio<br>✓ Capturer en Stéréo<br>✓ Compresser l'audio<br>Choix compresseur audio                                                 | TimeShift       Pas de compression                                        | ? ×        |
| Préf<br>Fic    | érences  chier Vidéo Audio Avancé  Audio  Capturer l'audio  Capturer en Stéréo  Compresser l'audio  Choix compresseur audio  Capture audio  Nombre de Buffers                                 | TimeShift       Pas de compression                                        | ? ×        |
| Fic            | érences chier Vidéo Audio Avancé Audio  ✓ Capturer l'audio  ✓ Capturer en Stéréo  ✓ Compresser l'audio  Choix compresseur audio  Capture audio Nombre de Buffers Taille des Buffers           | TimeShift       Pas de compression       5       3840                     | ? ×        |
| Prét<br>Fic    |                                                                                                    | TimeShift       Pas de compression       5       3840                     | ? ×        |
| Prét<br>Fic    | érences  chier Vidéo Audio Avancé  Audio  Capturer l'audio  Capturer en Stéréo  Compresser l'audio  Choix compresseur audio  Capture audio  Nombre de Buffers  Taille des Buffers  Fréquence  | TimeShift     Pas de compression     5     3840     48000                 | ? ×        |
| Préf<br>Fic    | érences  chier Vidéo Audio Avancé  Audio  Capturer l'audio  Capturer en Stéréo  Compresser l'audio  Choix compresseur audio  Capture audio  Nombre de Buffers  Taille des Buffers  Fréquence  | Time Shift     Pas de compression     5   3840   48000                    | ? ×        |
| Préf<br>Fic    | érences  chier Vidéo Audio Avancé  Audio  Capturer l'audio  Capturer en Stéréo  Compresser l'audio  Choix compresseur audio  Capture audio Nombre de Buffers Taille des Buffers Fréquence     | TimeShift       Pas de compression       5       3840       48000         | ? ×        |
| Fic            | érences chier Vidéo Audio Avancé Audio  ✓ Capturer l'audio  ✓ Capturer en Stéréo  ✓ Compresser l'audio  Choix compresseur audio  Capture audio Nombre de Buffers Taille des Buffers Fréquence | TimeShift         Pas de compression         5         3840         48000 | ? ×        |

En procédant ainsi, on obtient de bonnes vidéos, sans surcharger le processeur de l'ordinateur (voir capture d'écran ci-dessous). Mais elles sont volumineuses (1.8 Go/h) et il faut les recomprimer ensuite.

Gestionnaire des tâches de Windows \_ 🗆 🗵 Fichier Options Affichage Arrêter ? Applications Processus Performances Mise en réseau Utilisateurs Util. de l'UC Historique de l'utilisation de l'UC 61 % Util. du fichier Historique d'utilisation du fichier d'échange 492 Mo Mémoire physique (Ko) Totaux Handles 16961 1047952 Total 648228 Threads 590 Disponible Processus 59 Cache système 767524 Charge dédiée (Ko) Mémoire pour le noyau (Ko) Total 504848 Total 117340 Limite 2518124 Paginée 91212 Pic 981808 Non paginée 26128 UC utilisée : 61% Processus : 59 Charge dédiée : 492 Mo /

Utilisation du processeur pour le portable Dell Latitude D810 (Pentium M 1.86GHz, 1Go de RAM):

## Autres conseils pour l'enregistrement:

Avoir suffisamment de place sur le disque avant de commencer l'enregistrement

Défragmenter le disque

Si vous avez un processeur un peu juste, ne pas solliciter le PC pendant les enregistrements

Donnez à K!TV une priorité "Supérieure à la normale", voire même "Haute".

| 📇 Gestionnaire des tâches de Windows |                                     |                      |         |                  |                                      |                         |
|--------------------------------------|-------------------------------------|----------------------|---------|------------------|--------------------------------------|-------------------------|
| Fich                                 | Fichier Options Affichage Arrêter ? |                      |         |                  |                                      |                         |
| Δr                                   | polications Processus               | Performances Mise    | e en ré | seau Útitilisate | aurs                                 |                         |
|                                      |                                     | 1                    |         |                  |                                      |                         |
|                                      | Nom de l'image                      | Nom de l'utilisateur | P       | Util. mém        |                                      |                         |
|                                      | K!TV.exe                            | tayeb                | 63      | 31 552           |                                      | L                       |
|                                      | Processus inactif                   | SYSTEM               | 27      | 28               | Terminer le processus                | 1                       |
|                                      | TASKMGR.EXE                         | tayeb                | 03      | 5 164            | Terminer l'arborescence du processus | 1                       |
|                                      | EXPLORER.EXE                        | tayeb                | 02      | 11 028           | Déboguer                             | 1                       |
|                                      | SVCHOST.EXE                         | SYSTEM               | 02      | 2 912            |                                      |                         |
|                                      | BCMWLTRY.EXE                        | SYSTEM               | 02      | 5 724            | Définir la priorité 🔶 🕨              | Temps réel              |
|                                      | System                              | SYSTEM               | 02      | 240 Ko           |                                      | Haute                   |
|                                      | WLTRAY.EXE                          | tayeb                | 00      | 2 588 Ko         |                                      | Supérieure à la normale |
|                                      | DLG.exe                             | tayeb                | 00      | 1 260 Ko         |                                      | Normale                 |
|                                      | TrueCrypt.exe                       | tayeb                | 00      | 1 652 Ko         |                                      | Normale                 |
|                                      | Acrobat.exe                         | tayeb                | 00      | 27 220 Ko        |                                      | Inférieure à la normale |
|                                      | jusched.exe                         | tayeb                | 00      | 940 Ko           |                                      | Basse                   |
|                                      | Apoint.exe                          | taveb                | 00      | 2 404 Ko         | 1                                    |                         |

# **Recompression des vidéos**

Pour les recomprimer, il y a des tas de solutions, suivant le temps que vous voulez y consacrer. Si vous voulez faire vite et gratuit, je vous conseille:

D'installer SUPER (Simplified Universal Player Encoder & Renderer) http://www.videohelp.com/tools?tool=SUPER\_1 http://www.erightsoft.com/SUPER.html

De l'utiliser avec ces paramètres comme base de départ:

| SUPER © v2006.build.19 (04.26.2006) by eRightSo                                                                                                    | ft (Right-Click for Menu)                                                                                                    |
|----------------------------------------------------------------------------------------------------|----------------------------------------------------------------------------------------------------|
| 1. Select the Output Container 2. Select the                                                                                                    | Output Video Codec 3. Select the Output Audio Code                                                                                                    |
| avi 👻 DivX                                                                                                    | ▼ mp3 ▼                                                                                                    |
| You may select mencoder OR ffmpeg<br>ffmpeg<br>mencoder                                                                                                    | O ffmpeg2theora<br>O producer                                                                                                    |
| Video Scale Size         Asp           C 320x240         C 640x480         C 1           C 352x240         C 704x480         C 3           C 352x288         C 704x576         C 4           C 384x288         C 720x480         C 5           C 480x480         C 720x576         C 5           C 480x576         C 1280x720         C 1           C 640x368         NoChange         C 1 | ect       Frame/Sec       Bitrate kbps       Options         11       C 11.988C 23.98       Hi Quality       Stretch lt         12       C 12.5 € 25       864       Stretch lt         156       C 14.985C 29.97       864       Hi H284 Profile         11:9       C 15 C 30       Other Opts |
| Sampling Freq         Channels           Disable Audio         C 22050         C 44100         C 1           C 24000         C 48000         C 2                                                                                                    | Bitrate kbps DVD Language Select AudioStream Track #                                                                                                    |
| NOW ENCODING FILE 1 / 1 : Input: 6 922 78:<br>K:\Utilitaires\TV\exemples\pub1.avi                                                                                                    | 2 B                                                                                                    |
| Encode to File Format: AVI<br>Use Video Codec: DivX, Maintain input's scale size<br>Use Audio Codec: mp3, Mono, 56 kbps, 48000 KH                                                                                                    | (4:3), 864 kbps, 25 fps<br>iz, AudioStream [default] is selected                                                                                                    |
| Active FileName   Streaming Link                                                                                                    | Rendered file optimizer                                                                                                    |
| K:\Utilitaires\TV\exemples\pub1.avi                                                                                                    | Select 1 of the following FourCC :     O DIVX - All Players compatible!     O DX50 - Best with DivX5 decoders     FMP4 - To play on WMP use ffdshow     O MP4V - To play on WMP use ffdshow     O XVID - Best with Xvid decoders                                                                |
| Diau (Active Job List Files   Streams)                                                                                                    | 0K                                                                                                    |
| Play (Active Job-List Files   Streams)                                                                                                    |                                                                                                    |
| Player Options                                                                                                    | Lancel All                                                                                                    |

Depuis l'automne 2006, j'utilise de préférence Dr.DivX (http://labs.divx.com/DrDivX), qui est gratuit et plus agréable (mais ne crée que des DivX).